**D-Link**<sup>®</sup>

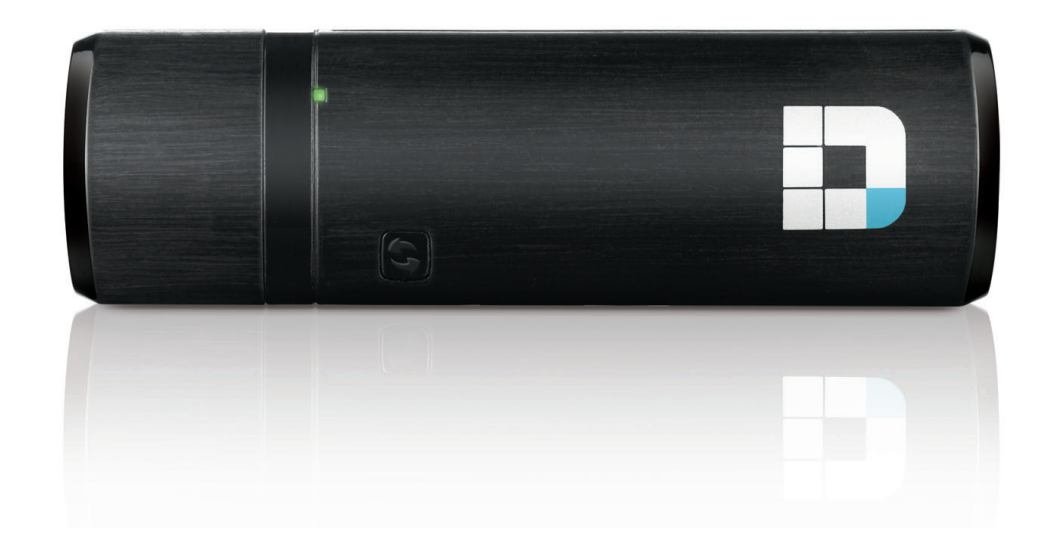

# Benutzerhandbuch

# AC1200 MU-MIMO Wi-Fi USB Adapter

**DWA-182** 

# Inhaltsverzeichnis

| Produktübersicht                                   | .3 |
|----------------------------------------------------|----|
| Packungsinhalt                                     | 3  |
| Systemanforderungen                                | 3  |
| Einführung                                         | 4  |
| Funktionen und Leistungsmerkmale                   | 5  |
| Hardware-Überblick                                 | 6  |
| Installation                                       | .7 |
| Erste Schritte                                     | 7  |
| Vorhandene Installationen entfernen                | 7  |
| Andere kabellose Adapter deaktivieren              | 8  |
| Anmerkungen zur drahtlosen Installation            | 10 |
| Adapterinstallation                                | 11 |
| Verbindung zu einem drahtlosen Netzwerk herstellen | 14 |
| Windows <sup>®</sup> 10                            | 14 |
| Windows <sup>®</sup> 8.1/Windows 8                 | 16 |
| Windows <sup>®</sup> 7                             | 18 |
| Sicherheit für drahtlose Netzwerke                 | 19 |
| Was ist WPA <sup>™</sup> ?                         | 19 |
| Fehlerbehebung                                     | 20 |
| Grundlagen drahtloser Netze                        | 24 |
| Drahtlose Modi                                     | 28 |
| Grundlagen des Netzwerkbetriebs                    | 29 |
| Überprüfung Ihrer IP-Adresse                       | 29 |

| Statische Zuweisung einer IP-Adresse | 30 |
|--------------------------------------|----|
| Technische Daten                     |    |

# Packungsinhalt

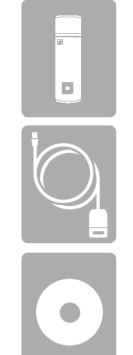

D-Link DWA-182 AC1200 MU-MIMO Wi-Fi USB Adapter

USB 3.0 Kabel

CD mit Treiber und Software

# Systemanforderungen

- Ein Computer oder Laptop mit einem verfügbaren USB 2.0 oder USB 3.0 Port
- Windows<sup>®</sup> 10/ 8.1/ 8/ 7, Vista oder XP (Service Pack 3)
- CD-ROM-Laufwerk
- Ein 802.11ac, 802.11n, 802.11g oder 802.11a Access Point oder kabelloser Router

# Einführung

Der AC1200 MU-MIMO Wi-Fi USB Adapter (DWA-182) bietet leistungsstarke drahtlose AC Technologie für Ihren Desktop- oder Notebook-Computer. Stecken Sie den Adapter einfach in einen verfügbaren USB-Port und stellen Sie eine Verbindung zu einem Funknetz her, um Zugang zum Internet über eine sichere Hochgeschwindigkeitsverbindung – 2,4 GHz (300 Mbit/s) oder 5 GHz (bis zu 867 Mbit/s) – zu bekommen. Darüber hinaus bietet Ihnen die integrierte Dualband-Technologie verminderte Wi-Fi-Interferenzen zur Maximierung des Durchsatzes für ein schnelleres Streaming, für Spiele und Telefongespräche über Skype.

### Störungsfreie Bandbreite

Der AC1200 MU-MIMO Wi-Fi USB Adapter (DWA-182) bietet Ihrem Heimnetz Dualband-Technologie für eine intelligente, vielseitige und störungsfreie Bandbreitennutzung. Nutzen Sie Ihre E-Mail und das Internet auf dem 2,4 GHz Band oder genießen Sie Spiele, führen Sie Telefongespräche mit Skype und sehen Sie sich Filme in HD auf einer Vielzahl von Geräten mithilfe des reineren, störungsfreien 5 GHz Frequenzbandes an. Was auch immer Sie online vorhaben, die Dualband-Technologie bietet Ihnen die Möglichkeit dazu.

### WPS - Problemlose Einrichtung per Knopfdruck

Richten Sie problemlos und im Handumdrehen ein schnelles, sicheres Heimnetz ein. Schon in wenigen Minuten sind Sie im Internet und können Filme und andere Medieninhalte genießen. Ein Kinderspiel - einfach auf einen Knopf drücken und die Verbindung herstellen!

### Kompatibel mit allen Ihren drahtlosen Produkten

Der AC1200 MU-MIMO Wi-Fi USB Adapter bietet nicht nur die hohe Geschwindigkeit des neuesten 802.11 ac Standards auf Ihrem Heimnetzwerk, sondern ist auch mit allen Ihren aktuell genutzten Produkten rückwärts kompatibel – es sind keine Aktualisierungen oder irgendwelche Adapter erforderlich.

### Was bedeutet "Wireless AC"?

802.11ac ist ein neuer WLAN-Standard mit einer hohen drahtlosen Datendurchsatzgeschwindigkeit auf dem 5 GHz-Band. Was bedeutet das für Ihr Heimnetzwerk? Fehlerloses HD-Video-Streaming, schnellere Spielausführung und verzögerungsfreie Skype- und Facetime-Telefongespräche und das alles mit weniger Wi-Fi Interferenzen für eine laufruhige, blitzschnelle Performance-Qualität. Nicht nur dass Sie zuhause die Vorteile dieser innovativen 11ac-Technologie genießen können, der AC1200 MU-MIMO Wi-Fi USB Adapter von D-Link ist außerdem mit allen Ihren aktuell genutzten Wireless N Produkten kompatibel.

\*Max. drahtlose Signalrate leitet sich aus den Spezifikationen der Standards Draft IEEE 802.11ac und IEEE 802.11n ab. D-Link gewährleistet nicht die Kompatibilität mit zukünftigen Standards oder die Kompatibilität mit Geräten des Standards Draft 802.11ac anderer Hersteller. Der tatsächliche Datendurchsatz schwankt. Netzwerkbedingungen und Umgebungsfaktoren, einschließlich Datenverkehr im Netz, Baumaterialien und Gebäudekonstruktionen sowie Netzwerk-Overhead senken die tatsächliche Datendurchsatzrate. Umgebungsspezifische Faktoren können eine negative Auswirkung auf Reichweiten drahtloser Signalraten haben. Es wurden bis zu 433 Mbit/s drahtloser Geschwindigkeiten bei Verbindungen mit anderen 802.11ac Geräten erreicht. Der Datendurchsatz kann auch durch die Schnittstelle des Produkts eingeschränkt sein (weniger als 480 Mbit/s für eine USB 2.0 Schnittstelle). Die Angabe eines spezifischen Produkts oder Herstellers bedeutet in keiner Weise eine Befürwortung von D-Link oder des Produkts von D-Link. Computer muss Microsofts empfohlenen Systemanforderungen entsprechen.

# Funktionen und Leistungsmerkmale

- Entspricht den Standards IEEE 802.11ac, 802.11n, 802.11g und 802.11a
- Dual Band N Technologie zur Verwendung in 2,4 GHz oder 5 GHz Netzwerken
- Höchste drahtlose Leistungen dank drahtloser AC Technologie
- Sicherer Netzwerkzugriff mit WPA<sup>™</sup> oder WPA2<sup>™</sup>
- Wi-Fi Protected Setup™ (WPS) Einrichtung per Knopfdruck zur problemlosen Herstellung von Verbindungen in ein Funknetz
- USB\*-Standfuß mit Verlängerungskabel zur flexiblen Platzierung

\* Die Verwendung eines USB 1.1 Anschlusses hat nachteilige Auswirkungen auf den Durchsatz.

# Hardware-Überblick

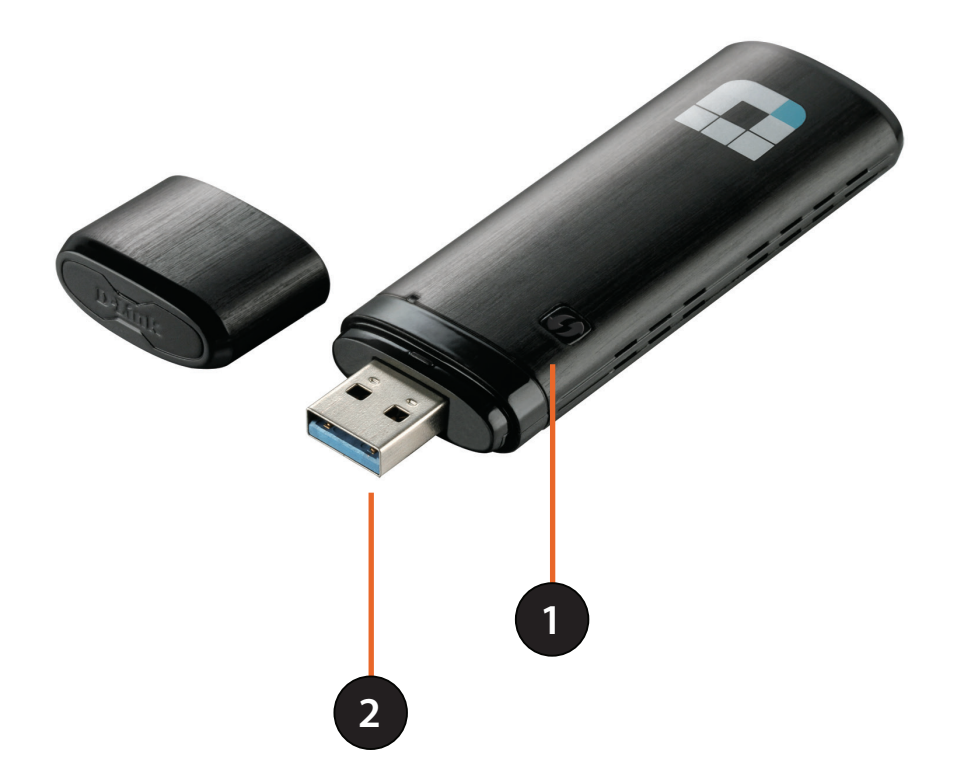

| 1 | Die WPS-Taste | Betätigen Sie die WPS-Taste, um automatisch eine Verbindung zu einem WPS-<br>fähigen kabellosen Router oder Access Point herzustellen. Weitere Informationen<br>"Konfig. per Knopfdruck" auf Seite 13 |
|---|---------------|----------------------------------------------------------------------------------------------------|
| 2 | USB-Anschluss | Zum Anschluss des DWA-182 an Ihren Computer.                                                                                                    |

# Installation

In diesem Teil wird der Installationsprozess beschrieben. Wenn Sie einen integrierten kabellosen Adapter (Funkadapter) haben, deaktivieren Sie diesen bitte im Gerätemanager, bevor Sie Ihren D-Link Adapter installieren. Sollten Sie vorher bereits einen anderen kabellosen Adapter installiert haben, stellen Sie sicher, dass jede dazugehörige Software deinstalliert ist.

# **Erste Schritte**

Vor Installation Ihres neuen D-Link Wireless Adapters ist Folgendes zu beachten:

- Entfernen Sie alle früheren Installationen kabelloser Adapter
- Deaktivieren Sie alle integrierten kabellosen Adapter
- Bestätigen Sie die Korrektheit der Einstellungen, wie die für die SSID und Sicherheit des/der Netzwerks/e, zu dem/denen Sie eine Verbindung herstellen möchten

# Vorhandene Installationen entfernen

Sollten Sie einen Adapter eines anderen Herstellers oder ein anderes Modell eines D-Link Adapters installiert haben, stellen Sie sicher, dass die entsprechende Software deinstalliert ist, bevor Sie die neue Software installieren. Es ist möglich, dass einige Hilfsprogramme zum Konflikt mit der neuen Software führen könnten. Wenn Sie vorhaben, mehrere Adapter zu unterschiedlichen Zeiten zu verwenden, stellen Sie sicher, dass die Hilfsprogramme nicht beim Hochfahren Ihres Computers geladen werden.

So entfernen Sie alte Software:

Für Benutzer von Windows<sup>®</sup> 10: Klicken Sie auf Start > Alle Apps > Windows-System > Systemsteuerung > Programme > Programm deinstallieren.

Für Nutzer von Windows<sup>®</sup> 7/8: Klicken Sie auf Start > Systemsteuerung > Programme deinstallieren.

Für Nutzer von Windows Vista<sup>®</sup>/XP: Klicken Sie auf Start > Systemsteuerung > Programme hinzufügen oder entfernen.

# Andere kabellose Adapter deaktivieren

Die meisten neuen Laptops enthalten möglicherweise bereits einen integrierten kabellosen Adapter. Um mögliche Konflikte mit dem kabellosen Adapter von D-Link zu vermeiden, ist es ratsam, den kabellosen Adapter (so wie alle nicht genutzten Ethernet-Adapter) zu deaktivieren.

Klicken Sie auf dem Desktop mit der rechten Maustaste auf das Symbol **Arbeitsplatz** und wählen Sie **Eigenschaften**.

Klicken Sie im Fenster 'Systemeigenschaften' auf die Registerkarte **Hardware** und dann auf **Geräte-Manager**. Klicken Sie in der angezeigten Liste auf das + Zeichen links neben **Netzwerkadapter**.

Klicken Sie mit der rechten Maustaste auf den Adapter, den Sie deaktivieren möchten, und klicken Sie auf **Deaktivieren**.

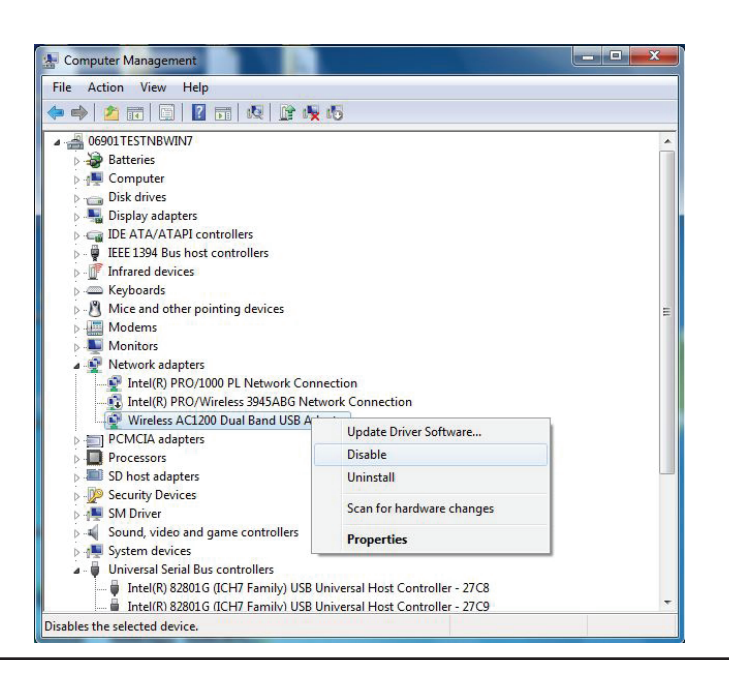

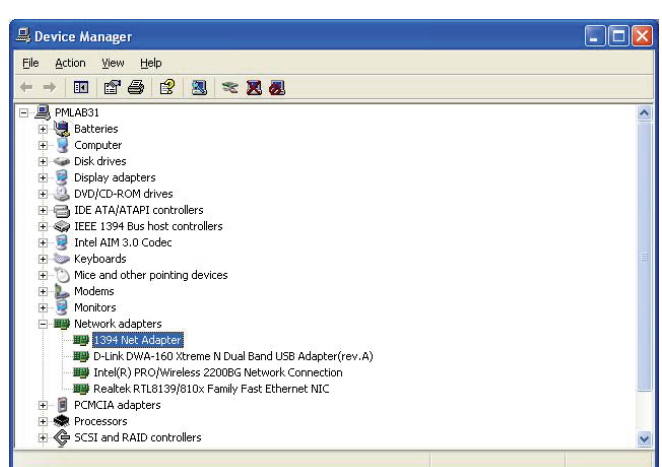

Klicken Sie auf **Ja**, um den Adapter zu deaktivieren.

lst der Adapter deaktiviert, wird ein nach unten zeigenden Pfeil oder ein grau unterlegtes Symbol angezeigt.

Die Deaktivierung des Adapters entfernt die Treiber nicht. Wenn Sie den Adapter verwenden möchten, klicken Sie einfach mit der rechten Maustaste darauf und wählen Sie **Aktivieren**.

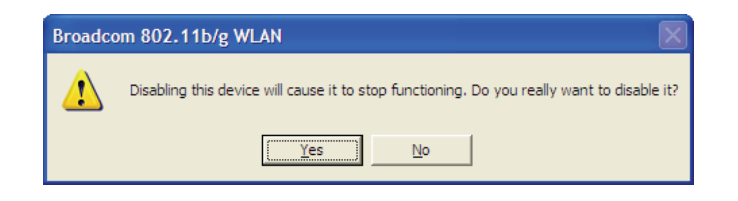

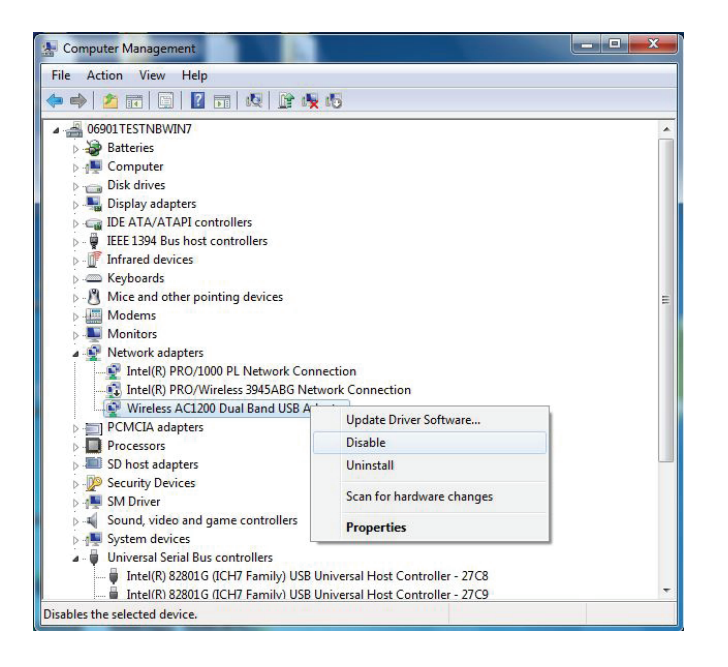

# Anmerkungen zur drahtlosen Installation

Der drahtlose Adapter von D-Link (auch Funkadapter oder kabelloser Adapter genannt) bietet Ihnen Zugriff auf Ihr Netzwerk mithilfe einer drahtlosen Verbindung von nahezu überall innerhalb des Betriebsbereichs Ihres drahtlosen Netzwerks. Dabei ist jedoch zu berücksichtigen, dass Anzahl, Stärke und Anordnung von Wänden, Decken oder anderen Objekten, die das Signal durchdringen muss, die Reichweite einschränken können. Normalerweise hängen die Reichweiten jeweils von der Art der Materialien und der Funkfrequenzstörungen Ihres Netzwerks ab. Die folgenden allgemeinen Richtlinien helfen Ihnen, die Reichweite Ihres Funknetzes zu maximieren:

- Beschränken Sie die Anzahl der Wände und Decken zwischen dem D-Link-Adapter und anderen Netzwerkgeräten auf ein Minimum
   jede Wand oder Decke kann die Reichweite Ihres Adapters um 1 30 m reduzieren. Stellen Sie deshalb Ihre Geräte so auf, dass
  die Anzahl der Wände oder Decken auf ein Minimum reduziert ist.
- 2. Achten Sie auf die kürzeste Linie zwischen den Netzwerkgeräten. Eine Wand, die 0,5 m stark ist, aber einen Neigungswinkel von 45° aufweist, ist nahezu 1 m dick. Bei einem Neigungswinkel von 2° scheint die Wand über 14 m dick. Positionieren Sie die Geräte für einen besseren Empfang so, dass das Signal gerade durch eine Wand oder Decke tritt (anstatt in einem Winkel).
- 3. Baumaterialien können von Bedeutung sein. Bestimmte Baumaterialien können das Signal in seiner Reichweite negativ beeinträchtigen, wie z. B. eine starke Tür aus Metall oder Streben aus Aluminium. Versuchen Sie, Access Points, drahtlose Router und Computer so aufzustellen, dass das Signal durch Trockenbauwände, Gipskartonplatten oder Eingänge gesendet werden kann. Materialien und Objekte wie Glas, Stahl, Metall, Wände mit Wärmedämmung, Wasser (Aquarien), Spiegel, Aktenschränke, Mauerwerk und Zement beeinträchtigen die Stärke Ihres Funksignals.
- 4. Stellen Sie Ihr Produkt mindestens 1 2 Meter von elektrischen Geräten oder Einheiten entfernt auf, die Funkfrequenzstörgeräusche (RF-Rauschen) generieren.
- 5. Wenn Sie 2,4 GHz kabellose Telefone oder X-10 (drahtlose Produkte wie Deckenventilatoren, Leuchten und Heimalarmanlagen nutzen), könnte Ihre drahtlose Verbindung in seiner Qualität dramatisch beeinträchtigt oder sogar ganz unbrauchbar werden. Stellen Sie sicher, dass sich Ihre 2,4 GHz-Telefonstation so weit wie möglich von Ihren drahtlosen Geräten entfernt befindet. Die Basisanlage sendet auch dann ein Signal, wenn das Telefon nicht in Gebrauch ist.

# Adapterinstallation

Warnhinweis: Installieren Sie den DWA-182 Adapter erst dann in Ihrem Computer, wenn Sie die Treibersoftware von der D-Link CD installiert haben.

Schalten Sie den Computer ein und legen Sie die D-Link DWA-182 Treiber-CD in das CD-ROM-Laufwerk ein.

Sollte die CD auf Ihrem Computer nicht automatisch ausgeführt werden, klicken Sie auf **Start** > **Ausführen**. Geben Sie folgenden Befehl in das angezeigte Feld ein: **D:\autorun.exe**, wobei **D:** für den Laufwerkbuchstaben Ihres CD-ROM-Laufwerks steht.

Wenn das Autorun-Fenster erscheint, klicken Sie auf Install Drivers (Treiber installieren).

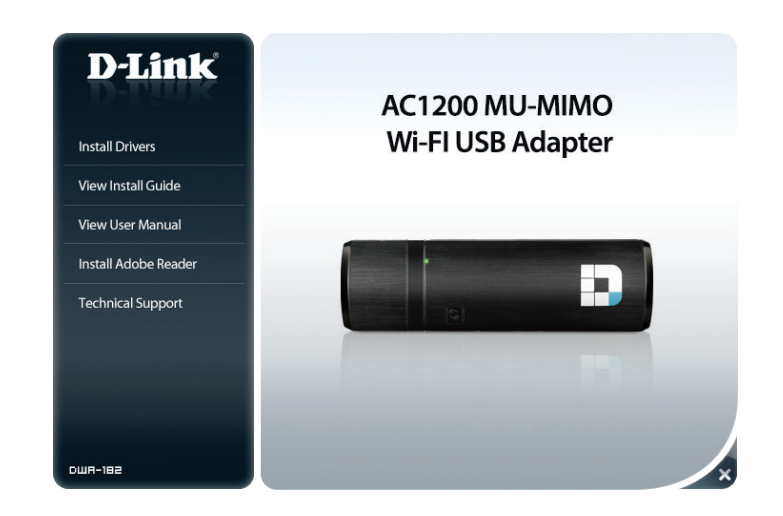

D-Link DWA-182 Benutzerhandbuch

Abschnitt 2 - Installation

Das Startfenster wird angezeigt. Klicken Sie auf **Next** (Weiter), um fortzufahren.

Vorgegeben ist die Installation auf den folgenden Standardspeicherort: *C:\Program Files\D-Link\DWA-182*, wobei C für den Laufwerkbuchstaben Ihres Festplattenlaufwerks steht.

Stecken Sie den Adapter in einen verfügbaren USB-Port an Ihrem Computer. Klicken Sie auf **Next** (Weiter), um fortzufahren.

Falls der Assistent für das Suchen neuer Hardware erscheint, klicken Sie auf Abbrechen.

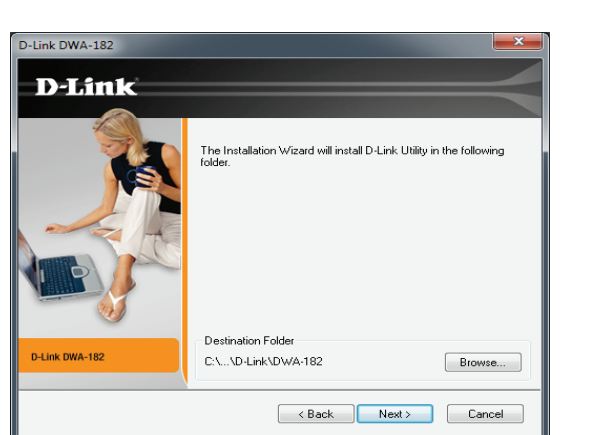

Welcome to the Installation Wizard for DWA-18

The Wizard will install the DWA-182 and Wireless Utility onto your computer. To continue, click Next.

< Back Next > Cancel

D-Link DWA-182 - Driver Install Program

D-Link

D-Link DWA-182

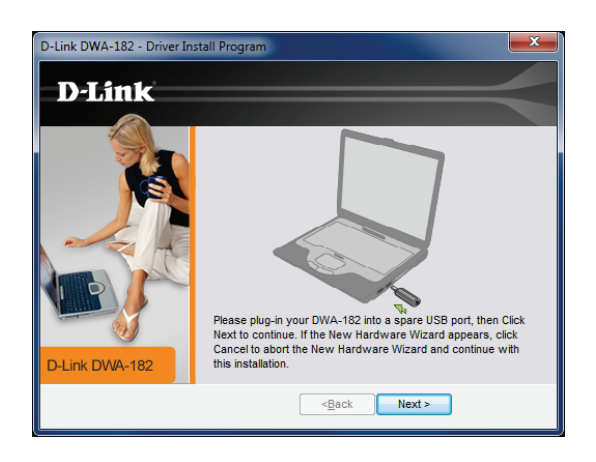

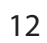

# Konfig. per Knopfdruck

1. Um eine Verbindung zu Ihrem Netzwerk herzustellen, drücken Sie auf die WPS-Taste auf dem Adapter und halten Sie sie zwei Sekunden lang gedrückt, bis der Bildschirm für den Assistenten angezeigt wird.

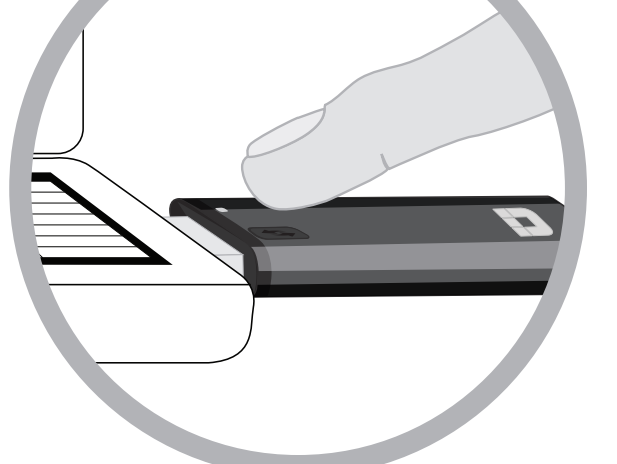

2. Drücken Sie auf die WPS-Taste auf Ihrem Access Point oder Router, um fortzufahren.

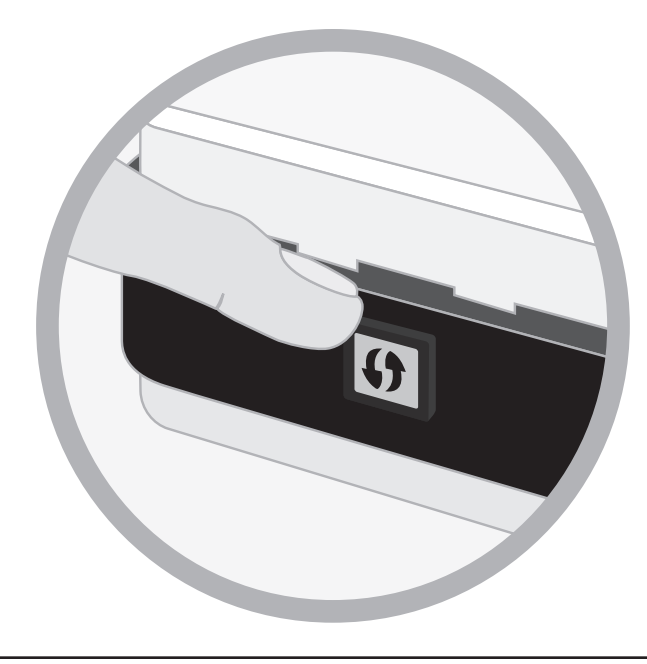

# Verbindung zu einem drahtlosen Netzwerk herstellen Windows<sup>®</sup> 10

Um eine Verbindung zu einem drahtlosen Netzwerk (Funknetz) in Windows 10 herzustellen, müssen Sie die SSID (den Namen des drahtlosen Netzwerks) und das Wi-Fi (WLAN) Kennwort (den Sicherheitsschlüssel) des Geräts kennen, zu dem Sie eine Verbindung herstellen möchten.

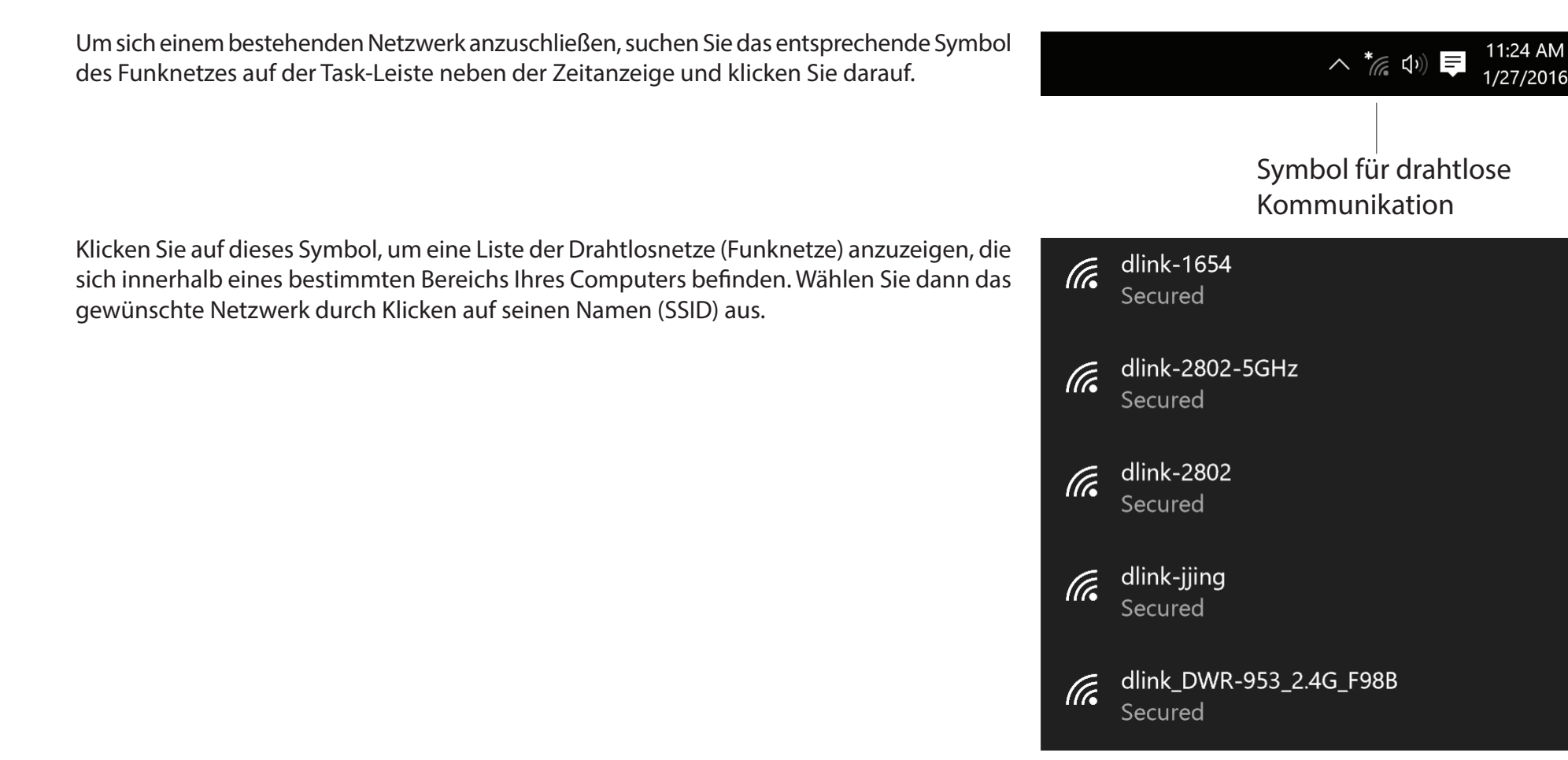

Um die Verbindung zu dem Netzwerk herzustellen, klicken Sie auf Verbinden.

Um eine Verbindung automatisch herzustellen, wenn sich Ihr Gerät innerhalb des Funkbereichs befindet, klicken Sie auf das Kontrollkästchen **Connect Automatically** (Automatisch verbinden). Ihr Computer stellt nun jedes Mal automatisch eine Verbindung zu diesem drahtlosen Netzwerk her, wenn es erkannt worden ist.

Sie werden dann aufgefordert, das Wi-Fi Kennwort (den Netzwerksicherheitsschlüssel) für das Drahtlosnetz einzugeben. Geben Sie das Kennwort in dem Kennwortfeld ein und klicken Sie auf "**Next**" (Weiter), um die Verbindung zu dem Netzwerk herzustellen.

Sie können aber auch WPS (Wi-Fi Protected Setup) verwenden, um eine Verbindung zu dem drahtlosen Netzwerk herzustellen. Drücken Sie auf die WPS-Taste Ihres Geräts und die Verbindung wird automatisch hergestellt.

Die Herstellung der Verbindung kann 20 bis 30 Sekunden dauern. Wenn keine Verbindung zustande kommt, überprüfen Sie die Korrektheit der Sicherheitseinstellungen. Der Schlüssel oder Kennwortsatz muss exakt mit dem auf dem drahtlosen Router übereinstimmen.

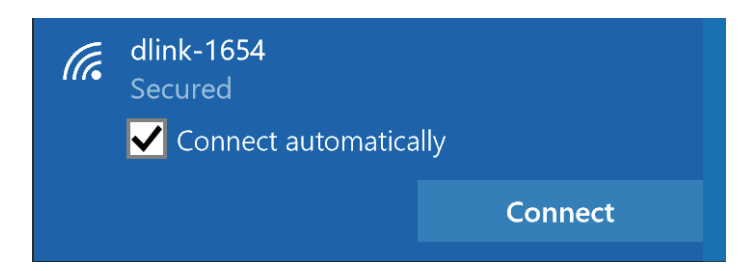

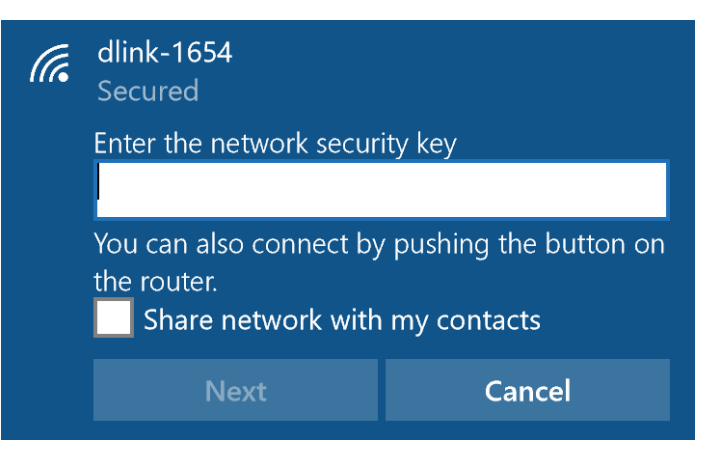

# Windows<sup>®</sup> 8.1/Windows 8

- 1. Klicken Sie auf das entsprechende Symbol (Computer und Funkwellen) auf Ihrer Task-Leiste (unterer rechter Fensterbereich neben der Anzeige der Uhrzeit).
- 2. Es wird eine Liste der verfügbaren Funknetze angezeigt.

3. Klicken Sie auf das Funknetz (SSID), zu dem Sie eine Verbindung herstellen möchten, und klicken Sie dann auf **Connect** (Verbinden).

4. Wenn das Netzwerk sicher/verschlüsselt ist, geben Sie das Wi-Fi-Kennwort (Sicherheitsschlüssel) ein und klicken Sie auf **Next** (Weiter).

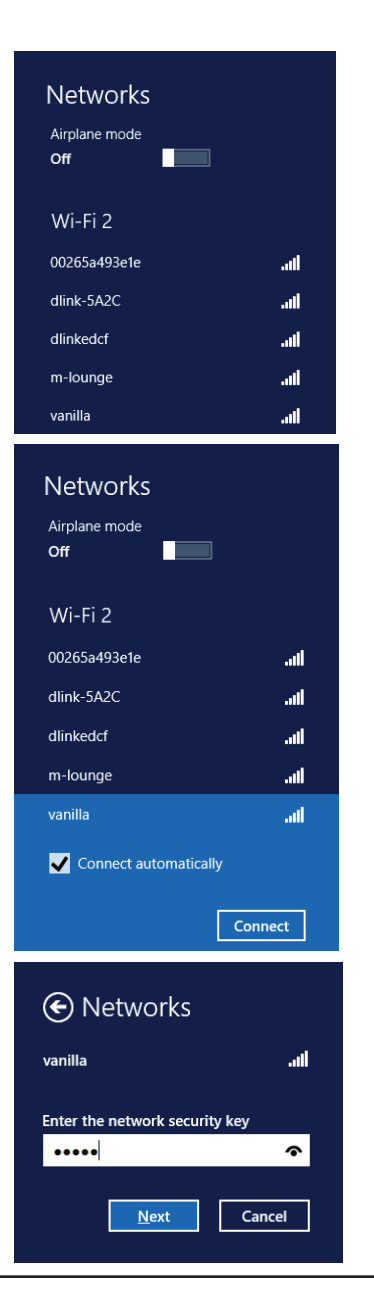

- 5. Wählen Sie durch Klicken auf das entsprechende Feld, ob Sie den gemeinsamen Dateizugriff (auch File Sharing oder Dateifreigabe genannt) aktivieren oder deaktivieren möchten.
- 6. Sie werden nun mit Ihrem drahtlosen Netzwerk (Funknetz) verbunden.

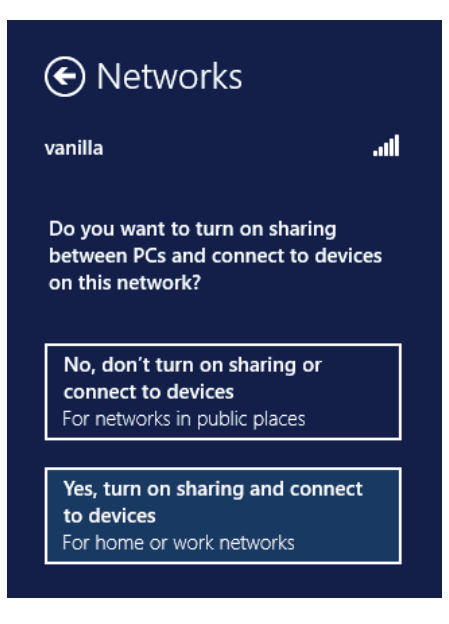

Erhalten Sie ein starkes Signal, können aber nicht auf das Internet zugreifen, bestätigen Sie die Verschlüsselung, indem Sie das Profil oder die TCP/ IP-Einstellungen für Ihren drahtlosen (kabellosen) Adapter prüfen. Weitere Informationen finden Sie unter *Grundlagen des Netzwerkbetriebs* in diesem Handbuch.

# Windows<sup>®</sup> 7

Wenn die Meldung *Drahtlosnetzwerk verfügbar* angezeigt wird, klicken Sie auf die Mitte der Sprechblase, um das Programm zu öffnen

oder

Klicken Sie mit der Maustaste auf das Symbol für drahtlose Verbindungen in Ihrer Taskleiste (rechte untere Ecke, neben der Uhrzeit)

Das Hilfsprogramm zeigt alle verfügbaren drahtlosen Netzwerke in Ihrem Bereich an. klicken Sie auf ein Netzwerk (durch die SSID angezeigt) und klicken Sie dann auf **Connect** (Verbinden).

Erhalten Sie ein starkes Signal, können aber nicht auf das Internet zugreifen, prüfen Sie Ihre TCP/IP-Einstellungen für Ihren kabellosen Adapter. Weitere Informationen finden Sie unter *Grundlagen des Netzwerkbetriebs* in diesem Handbuch.

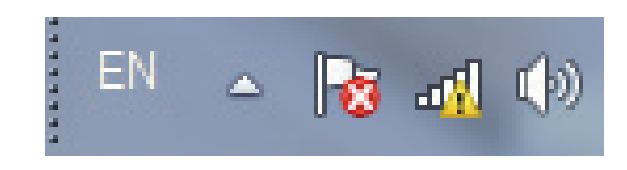

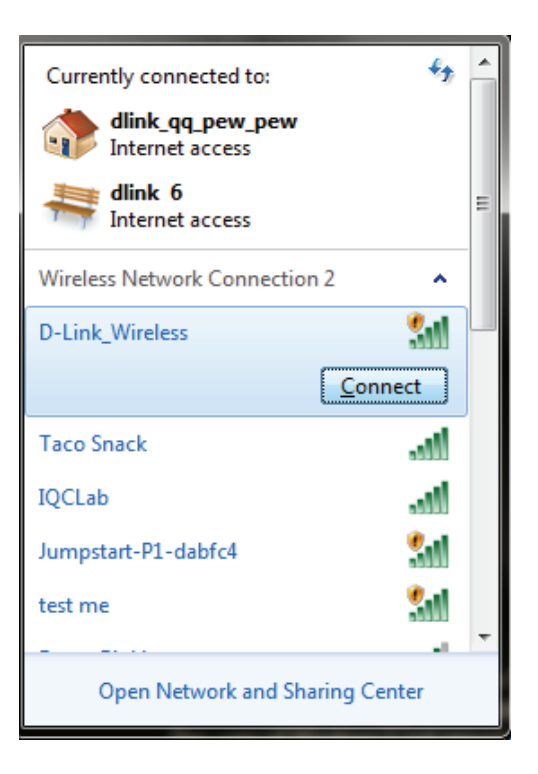

# Sicherheit für drahtlose Netzwerke

In diesem Teil werden die verschiedenen Sicherheitsstufen beschrieben, die Sie zum Schutz Ihrer Daten vor Angriffen und Eindringlingen in Ihr Netzwerk nutzen können. Der DWA-182 bietet die folgenden Sicherheitstypen:

- WPA/WPA2-Personal
- WPA/WPA2-Enterprise

# Was ist WPA<sup>™</sup>?

WPA<sup>™</sup> bzw. Wi-Fi<sup>®</sup> Protected Access, ist ein Wi-Fi-Standard, der entwickelt wurde, um die Sicherheitsfunktionen des WEP (Wired Equivalent Privacy) zu verbessern.

Die 2 wichtigsten Verbesserungen gegenüber WEP sind:

- Verbesserte Datenverschlüsselung durch das Temporal Key Integrity Protocol (TKIP). TKIP verschlüsselt die Schlüssel mit einem Hash-Algorithmus und stellt durch Hinzufügen einer Funktion zur Integritätsprüfung sicher, dass die Schlüssel nicht verändert wurden. WPA2<sup>™</sup> basiert auf dem erweiterten Standard 802.11i und verwendet AES (Advanced Encryption Standard) statt TKIP.
- Benutzerauthentifizierung, die im Allgemeinen bei WEP fehlt, durch das Extensible Authentication Protocol (EAP). WEP steuert den Zugriff auf ein drahtloses Netz auf der Basis einer Hardware-spezifischen MAC-Adresse des Computers, die relativ leicht aufgespührt und imitiert werden kann. EAP baut auf einem sichereren Public-Key-Verschlüsselungssystem auf und gewährleistet, dass ausschließlich autorisierte Netzwerknutzer Zugriff auf das Netzwerk haben können.

WPA/WPA2-Personal verwendet einen Kennwortsatz oder einen Schlüssel zur Authentifizierung Ihrer drahtlosen Verbindung. Es handelt sich dabei um ein alphanumerisches Kennwort, das zwischen 8 und 63 Zeichen lang sein muss. Es kann Sonderzeichen (!?\*&\_) und Leerstellen enthalten. Dieser Schlüssel muss genau dem Schlüssel entsprechen, den Sie auf Ihrem drahtlosen Router oder Access Point eingegeben haben.

WPA/WPA2-Enterprise enthält eine Benutzerauthentifizierung durch das Extensible Authentication Protocol (EAP). EAP baut auf einem sichereren Public-Key-Verschlüsselungssystem auf und gewährleistet, dass ausschließlich autorisierte Netzwerknutzer Zugriff auf das Netzwerk haben können.

# Fehlerbehebung

Dieses Kapitel enthält Lösungen zu Problemen, die während der Installation und des Betriebs des DWA-182 auftreten können. Lesen Sie sich bei dem Auftreten von Problemen zunächst die folgenden Beschreibungen und Erläuterungen durch. Die unten aufgeführten Beispiele werden anhand von Bildschirmabbildungen in Windows<sup>®</sup> 7 illustriert. Der hier beschriebene Prozess auf Ihrem Computer ist denen anderer Betriebssysteme ähnlich.

#### 1. Wie weiß ich, dass mein Adapter korrekt installiert ist?

Gehen Sie auf **Start > Computer** (klicken Sie mit der rechten Maustaste) **> Eigenschaften.** 

Es werden die Systemeinstellungen unter der Windows Systemsteuerung aufgerufen.

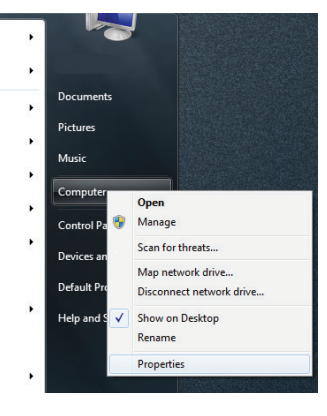

- 0 -Control Panel + System and Security + System ▼ 4 Search Control Pan Control Banel H View basic information about your compute 🛞 Device Manager Windows edition Windows 7 Enterprise System protection Copyright © 2009 Microsoft Corporation, All rights reserved Advanced system setting Service Pack 1 D-Link Corporatio Model: Dell Optiplex755 Rating: 41 Your Windows Experience Index needs to be refreshed Processo Intel(R) Core(TM)2 Quad CPU Q8400 @ 2.66GHz 2.67 GHz Installed memory (RAM): 6.00 GB (3.25 GB usable) System type: 32-bit Operating System Pen and Touch: No Pen or Touch Input is available for this Display Action Center Computer name, domain, and workgroup set ows Updat Grange setting Computer name: Full computer name Computer description

Klicken Sie auf Geräte-Manager.

Klicken Sie auf das + Zeichen neben Netzwerkadapter.

Klicken Sie mit der rechten Maustaste auf **D-Link DWA-182 USB Adapter.** 

Wählen Sie Eigenschaften, um zu prüfen, ob die Treiber korrekt installiert sind.

In dem Fenster **Gerätestatus** können Sie sehen, ob das Gerät betriebsbereit ist. Klicken Sie auf **OK**, um fortzufahren.

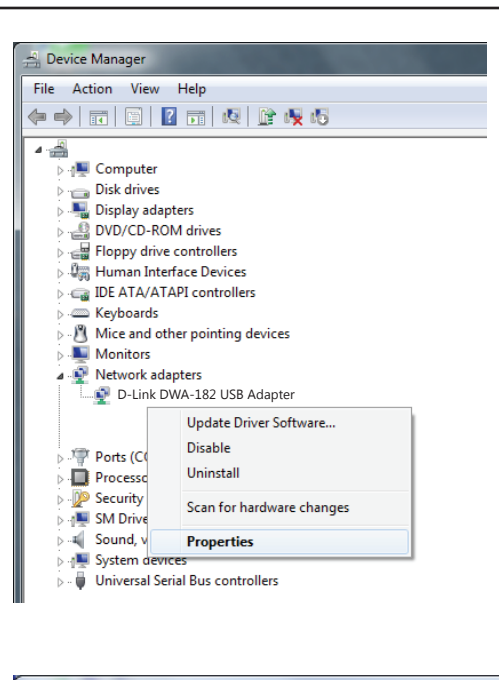

|   |         |                             |                |         |        |    |    | ×      |
|---|---------|-----------------------------|----------------|---------|--------|----|----|--------|
|   | General | Advanced                    | Driver         | Details |        |    |    |        |
|   | 2       | D-Link DWA-<br>Wireless USB | 182<br>Adapter |         |        |    |    |        |
|   |         | Device type                 | e:             | Network | adapte | rs |    |        |
| 1 |         | Manufactu                   | rer:           | D-Link  |        |    |    |        |
| 1 |         | Location:                   |                | Unknown | n      |    |    |        |
| 1 | - Devic | e status<br>device is wor   | king proj      | perty.  |        |    |    | <br>*  |
|   |         |                             |                |         | (      |    | OK | Cancel |

### 2. Der Computer erkennt den DWA-182 AC1200 MU-MIMO Wi-Fi USB Adapter nicht.

Stellen Sie sicher, dass der DWA-182 AC1200 MU-MIMO Wi-Fi USB Adapter korrekt am USB-Port des Computers angeschlossen ist. Erkennt Windows die Hardware beim Einfügen des Adapters nicht, müssen Sie Treiber, die vorher geladen wurden, komplett entfernen.

## 3. Der Computer mit dem installierten DWA-182 kann keine Verbindung zum drahtlosen Netz und/oder Internet herstellen.

- Vergewissern Sie sich, dass die LED-Betriebsanzeigen für das Breitbandmodem normale Aktivität anzeigt. Ist das nicht der Fall, liegt möglicherweise ein Problem mit der Breitbandverbindung vor.
- Überprüfen Sie, dass die LED-Betriebsanzeigen auf dem drahtlosen Router korrekt funktionieren. Ist das nicht der Fall, überprüfen Sie, ob Stromkabel und Ethernet-Kabel fest angeschlossen sind.
- Stellen Sie sicher, dass die IP-Adresse, Subnetzmasken-, Gateway- und DNS-Einstellungen für das Netzwerk korrekt eingegeben sind.

Stellen Sie sicher, dass die **Netzwerkverbindung** für den drahtlosen Client korrekt konfiguriert ist. Wählen Sie **AP (Infrastrukturmodus)**, wenn Sie eine Verbindung zu einem Access Point herstellen. Doppelklicken Sie auf das **WLAN-Symbol** in der Task-Leiste und klicken Sie dann auf **Configuration** (Konfiguration), um die Einstellungen für den drahtlosen Adapter zu ändern.

Wurden die **Sicherheitsfunktionen** aktiviert, stellen Sie sicher, dass die korrekten Sicherheitseinstellungen sowohl im DWA-182 als auch im Access Point eingegeben sind. Doppelklicken Sie auf das **WLAN**-Symbol und klicken Sie dann auf **Encryption** (Verschlüsselung). Überprüfen Sie, dass der gewählte Schlüssel dem auf den anderen Geräten im Netz entspricht.

# Grundlagen drahtloser Netze

Drahtlose Produkte von D-Link basieren auf Industriestandards und dienen zur Bereitstellung drahtloser Verbindungen von hoher Geschwindigkeit, die zuhause, im Geschäftsumfeld oder zum öffentlichen Zugriff auf drahtlose Netzwerke leicht und problemlos verwendet werden können. Mit der strikten Einhaltung der IEEE-Standards bietet Ihnen die Drahtlos-Produktpalette von D-Link die Möglichkeit, sicher auf die gewünschten Daten zuzugreifen - überall und jederzeit. So genießen Sie alle Freiheiten, die Ihnen drahtlose Netzwerke bieten.

Ein drahtloses WLAN (Wireless Local Area Network/drahtloses lokales Netzwerk) ist ein Netzwerk aus Computern, in dem Daten über Funksignale statt Kabel gesendet und empfangen werden. Die Verwendung von WLAN nimmt nicht nur zu Hause und in Büros ständig zu, sondern auch in der Öffentlichkeit, wie auf Flughäfen, in Cafés und Universitäten. Innovative Methoden zur Nutzung der WLAN-Technologie helfen, effizienter zu arbeiten und zu kommunizieren. Darüber hinaus hat sich die erhöhte Mobilität ohne Kabel und andere feste Infrastrukturobjekte für viele Nutzer als vorteilhaft erwiesen.

Nutzer dieser drahtlosen Technik können die gleichen Anwendungen wie in einem verkabelten Netz verwenden. So unterstützen die in Laptops und Desktop-Systemen verwendeten Funkadapterkarten die gleichen Protokolle wie Ethernet-Adapterkarten.

Oftmals ist es für mobile Netzgeräte von Vorteil, Verbindungen zu einem herkömmlichen Ethernet-LAN herstellen zu können, um Server, Drucker oder eine Internetverbindung zu nutzen, die durch das kabelgebundene LAN bereitgestellt werden. Ein drahtloser Router ist ein Gerät, das diese Verbindung bereitstellt.

## Was bedeutet "Drahtlos"?

Drahtlose oder Wi-Fi-Technologie ist eine Möglichkeit, Ihren Computer an ein Netzwerk anzuschließen, ohne Kabel zu verwenden. Wi-Fi, ein über 300 Unternehmen umfassendes Konsortium, das Produkte verschiedener Hersteller auf der Basis des IEEE 802.11 Standards zertifiziert und so den Betrieb mit verschiedenen drahtlosen Geräten gewährleistet, nutzt Funkfrequenzen zur drahtlosen Verbindung von Computern an beliebigen Standorten im Netz, zuhause oder im Büro.

## Warum drahtlose Technologie von D-Link?

D-Link ist weltweit führender und preisgekrönter Designer, Entwickler und Hersteller von Netzwerkprodukten. D-Link liefert die Leistung, die Sie brauchen, zu einem Preis, den Sie sich leisten können. D-Link bietet Ihnen alle Produkte, die Sie zur Einrichtung Ihres Netzwerks benötigen.

## Wie funktionieren drahtlose Netzwerke?

Die drahtlose Kommunikation in einem Netzwerk ist mit jener über ein schnurloses Telefon zu vergleichen. Funksignale übertragen Daten von einem Punkt A zu einem Punkt B. Allerdings unterliegt diese Technologie bestimmten Einschränkungen, in welchem Maße Sie auf das Netzwerk zugreifen können. So müssen Sie sich innerhalb der Reichweite des Funknetzbereichs befinden, um eine Verbindung zu Ihrem Computer herstellen zu können. Zwei Drahtlosnetze (auch Funknetze oder kabellose Netze genannt) werden unterschieden: WLAN (Wireless Local Area Network) und WPAN (Wireless Personal Area Network).

### Wireless Local Area Network (WLAN)

In einem WLAN oder drahtlosen lokalen Netzwerk verbindet ein Gerät, als Access Point (AP) oder auch Basisstation bezeichnet, Computer mit dem Netzwerk. Der Access Point verfügt über eine kleine Antenne, mit der Daten über Funksignale übertragen werden können. Bei einem in Innenräumen aufgestellten Access Point sind Reichweiten bis zu 90 m möglich. Ein Access Point kann im Freien eine Reichweite von 48 km erreichen und dadurch an Orten wie Produktionsstätten, Industrieanlagen, Schul- und Universitätsgeländen, Flughäfen, Golfplätzen und vielen anderen Orten und Einrichtungen im Freien genutzt werden.

### Wireless Personal Area Network (WPAN)

Bluetooth ist der Industriestandard für die drahtlose Vernetzung von Geräten über kurze Distanz. Bluetooth-Geräte in einem WPAN haben eine Reichweite von bis zu 9 m.

Im Vergleich zu WLAN sind Geschwindigkeiten und Reichweiten geringer, dafür wird wesentlich weniger Strom verbraucht, ideal für den privaten Gebrauch von Mobiltelefonen, PDAs, Kopfhörern, Laptops, Lautsprechern und anderen batteriebetriebenen Geräten.

## Wer nutzt die drahtlose Technologie?

Die drahtlose Technologie ist in den letzten Jahren so beliebt geworden, dass wohl fast jeder sie nutzt; ob zu Hause, im Büro oder in Geschäftsbereichen, D-Link hat dafür ein drahtloses Lösungsangebot.

### Home (Startseite)

- Breitbandzugriff für alle zu Hause
- Im Internet surfen, E-Mails abrufen, Instant Messaging und vieles mehr
- Keine lästigen Kabel mehr im Haus
- Einfach und leicht zu bedienen

#### **Klein- und Heimbüros**

- Behalten Sie zu Hause die Übersicht wie im Büro
- Fernzugriff auf Ihr Büronetz von zu Hause
- Teilen Sie Internetverbindung und Drucker mit mehreren Computern
- Kein spezieller Büroraum nötig

## Wo wird die drahtlose Technologie verwendet?

Die drahtlose Technologie wird nicht nur zu Hause oder im Büro immer beliebter, sondern breitet sich überall immer weiter aus. Vielen gefällt die Freiheit, die Mobilität bietet, und die Technologie ist inzwischen so beliebt, dass mehr und mehr öffentliche Einrichtungen nun drahtlose Zugriffsmöglichkeiten bereitstellen. Die drahtlose Verbindungsmöglichkeit an öffentlichen Orten wird gewöhnlich "Hotspot" genannt.

Mithilfe eines D-Link USB Adapters und Ihrem Laptop können Sie auf einen solchen Hotspot zugreifen und eine Verbindung zum Internet von fernen Standorten aus herstellen, wie z. B. von Flughäfen, Hotels, Cafés, Bibliotheken, Restaurants und Kongress- und Tagungszentren.

Ein drahtloses Netzwerk lässt sich zwar relativ leicht einrichten, kann jedoch für jemanden, der es zum ersten Mal installiert, ziemlich schwierig sein, weil man nicht weiß, wo man beginnen soll. Wir haben deshalb einige schrittweise Anleitungen und Tipps zusammengestellt, die Ihnen bei der Einrichtung eines solchen drahtlosen Netzwerks helfen sollen.

### Tipps

Hier sind ein paar Punkte, die Sie bei der Installation eines drahtlosen Netzes beachten sollten.

## Stellen Sie Ihren Router oder Access Point an zentraler Stelle auf

Achten Sie darauf, den Router/Access Point an einem zentralen Punkt in Ihrem Netzwerk aufzustellen, um die bestmögliche Leistung zu gewährleisten. Versuchen Sie, den Router/Access Point so hoch wie möglich im Raum aufzustellen, damit das Signal in Ihrem Zuhause entsprechend gestreut wird. In einem Haus mit zwei Stockwerken brauchen Sie für Ihr Netz möglicherweise einen Repeater, um das Signal zu verstärken und so die Reichweite zu erhöhen.

### **Eliminierung von Interferenzen**

Stellen Sie Ihre Heimgeräte wie schnurlose Telefone, Mikrowellenherd und Fernsehgeräte so weit wie möglich vom Router/Access Point entfernt auf. Damit reduzieren Sie mögliche Interferenzen, die die Geräte aufgrund ihrer Nutzung der gleichen Frequenz verursachen würden.

## Sicherheit

Lassen Sie es nicht zu, dass Ihre Nachbarn oder irgendein Eindringling eine Verbindung zu Ihrem drahtlosen Netz herstellt. Sichern Sie Ihr Netz durch Einschalten der WPA- Sicherheitsfunktion des Routers. Genaue Informationen zur Einrichtung dieser Funktion finden Sie im Produkthandbuch.

# **Drahtlose Modi**

Es stehen Ihnen grundsätzlich zwei Vernetzungsmodi zur Verfügung:

- Infrastrukturmodus Alle drahtlosen Clients stellen eine Verbindung zu einem Access Point oder drahtlosen Router her.
- Ad hoc-Modus Direkte Verbindung zu einem anderen Computer, zur Peer-to-Peer-Kommunikation, mithilfe von drahtlosen Netzwerkadaptern auf jedem Computer, wie z. B. zwei oder mehr Wireless Network Adapter.

Ein Infrastrukturnetzwerk umfasst einen Access Point oder drahtlosen Router. Alle drahtlosen Geräte oder Clients stellen eine Verbindung zum drahtlosen Router oder Access Point her.

Ein Ad-Hoc-Netzwerk enthält nur Clients, wie z. B. Laptops mit drahtlosen Adaptern. Alle Adapter müssen sich zum Zwecke der Kommunikation im ad hoc-Modus befinden.

# Grundlagen des Netzwerkbetriebs

# Überprüfung Ihrer IP-Adresse

Nachdem Sie Ihren neuen D-Link-Adapter installiert und eine drahtlose Verbindung aufgebaut haben, sollten standardmäßig die TCP/IP-Einstellungen eingerichtet werden, um automatisch eine IP-Adresse von einem DHCP-Server (d. h. Router) zu beziehen. Zur Verifizierung Ihrer IP-Adresse führen Sie bitte folgende Schritte durch.

- Klicken Sie auf Start > Alle Programme > Zubehör > Eingabeaufforderung. Möglicherweise benötigen Sie die Berechtigung eines Administrators, um diese Anwendung auszuführen.
- Für alle zusätzlichen Eingabeaufforderungsfenster, die sich auf die Ausführung der Befehlseingabeanwendung beziehen, wählen Sie **Ja**, **OK** oder **Weiter**.
- Geben Sie bei der Eingabeaufforderung *ipconfig* ein und drücken Sie auf die **Eingabetaste**.
- Die IP-Adresse, Subnetzmaske und das Standard-Gateway für Ihren Adapter werden angezeigt.

Wenn die Adresse 0.0.0.0 ist, überprüfen Sie Ihre Adapter-Installation, die Sicherheitseinstellungen und die Einstellungen auf Ihrem Router. Einige Firewall-Programme blockieren möglicherweise DHCP-Anfragen vom einem neu installierten Adapter.

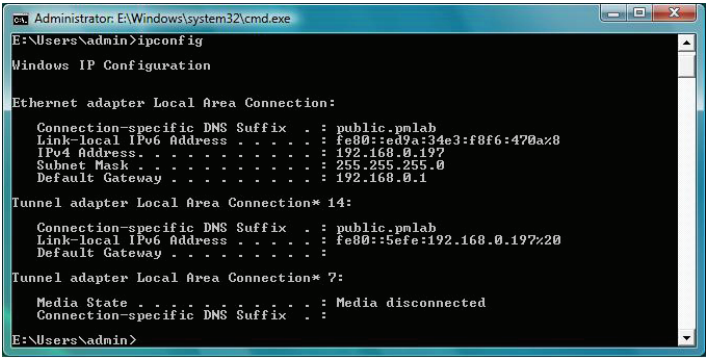

# Statische Zuweisung einer IP-Adresse

Wenn Sie kein(en) DHCP-fähiges(n) Gateway/Router verwenden oder wenn Sie eine statische IP-Adresse zuweisen müssen, führen Sie bitte die folgenden Schritte aus:

- Gehen Sie auf Start > Systemsteuerung (Vergewissern Sie sich, dass Sie die klassische Ansicht gewählt haben). Doppelklicken Sie auf das Symbol Netzwerk und Freigabecenter und klicken Sie dann auf Change adapter settings (Adaptereinstellungen ändern).
- Klicken Sie mit der rechten Maustaste auf **LAN-Verbindung**, die Ihren drahtlosen D-Link Netzwerkadapter darstellt, der mit Ihrem Netzwerk verbunden wird.
- Markieren Sie Internetprotokoll Version 4 (TCP/IPv4) und klicken Sie auf Eigenschaften.
- Klicken Sie auf **Folgende IP-Adresse verwenden** und geben Sie eine IP-Adresse, die auf dem gleichen Subnetz wie die LAN IP-Adresse Ihres Routers oder Gateways ist, ein.

**Beispiel:** Wenn die LAN IP-Adresse des Routers 192.168.0.1 ist, erstellen Sie Ihre IP-Adresse als 192.168.0.X, wobei X eine Zahl zwischen 2 und 99 ist. Vergewissern Sie sich, dass die gewählte Zahl nicht im Netzwerk verwendet wird.

- Richten Sie das **Default Gateway** (Standard-Gateway) mit der gleichen Adresse wie die LAN IP-Adresse Ihres Routers oder Gateways ein.
- Richten Sie das Primary DNS (Primäres DNS) mit der gleichen Adresse wie die LAN IP-Adresse Ihres Routers oder Gateways ein.
- Die Angabe für **Secondary DNS** (Sekundäres DNS) ist optional (Sie können einen DNS-Server von Ihrem Internetdienstanbieter eingeben).
- Klicken Sie auf **OK**, um Ihre Einstellungen zu speichern.

| ieneral                                                                                                    |                                                                                 |
|----------------------------------------------------------------------------------------------------|---------------------------------------------------------------------------------|
| You can get IP settings assigned<br>this capability. Otherwise, you no<br>for the appropriate IP settings. | automatically if your network supports<br>eed to ask your network administrator |
| Obtain an IP address autom                                                                                 | atically                                                                        |
| • Use the following IP addres                                                                              | S:                                                                              |
| IP address:                                                                                                | 192.168.0.52                                                                    |
| S <u>u</u> bnet mask:                                                                                      | 255 . 255 . 255 . 0                                                             |
| Default gateway:                                                                                           | 192.168.0.1                                                                     |
| Obtain DNS server address                                                                                  | automatically                                                                   |
| Ose the following DNS serve                                                                                | er addresses:                                                                   |
| Preferred DNS server:                                                                                      | 192.168.0.1                                                                     |
| Alternate DNS server:                                                                                      | t. 20                                                                           |
|                                                                                                    | Ad <u>v</u> anced                                                               |
|                                                                                                    |                                                                                 |

# **Technische Daten**

### Standards

- IEEE 802.11ac
- IEEE 802.11n
- IEEE 802.11g
- IEEE 802.11a

### Bustyp

• USB 3.0 oder USB 2.0

### Sicherheit

- Wi-Fi Protected Access (WPA<sup>™</sup> & WPA2<sup>™</sup>)
- Wi-Fi Protected Setup PIN & PBC

### Aktueller Stromverbrauch (802.11n)

- Tx: (Sender): 150mA
- Rx (Empfänger): 150mA

### Betriebsspannung

• 5 VDC +/- 10 %

### Betriebstemperatur

• 0 °C bis 40 °C

## Luftfeuchtigkeit (bei Betrieb)

• 10 % bis 90 % max. (nicht kondensierend)

#### Abmessungen

• 96,73 x 28,6 x 11,5 mm

### Gewicht

• 15,65 Gramm

### Zertifizierungen

- FCC-Klasse B
- CE (Kennzeichnung nach EU-Recht für bestimmte Produkte in Zusammenhang mit der Produktsicherheit.)
  - C-Tick

• IC

\* Max. drahtlose Signalrate, abgeleitet aus den Spezifikationen der IEEE Standards 802.11ac (draft), 802.11n und 802.11g. Der tatsächliche Datendurchsatz schwankt. Netzwerkbedingungen und Umgebungsfaktoren, einschließlich Datenverkehr im Netz, Baumaterialien und Gebäudekonstruktionen sowie Netzwerk-Overhead senken die tatsächliche Datendurchsatzrate. Umgebungsspezifische Faktoren haben eine negative Auswirkung auf Reichweiten drahtloser Signalraten.